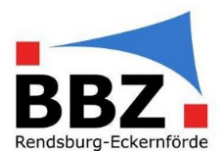

#### Kurzanleitung – Zwei-Faktor-Authentifizierung aktivieren

1. Loggen Sie sich in WebUntis mit Ihrem Benutzernamen und Passwort ein:

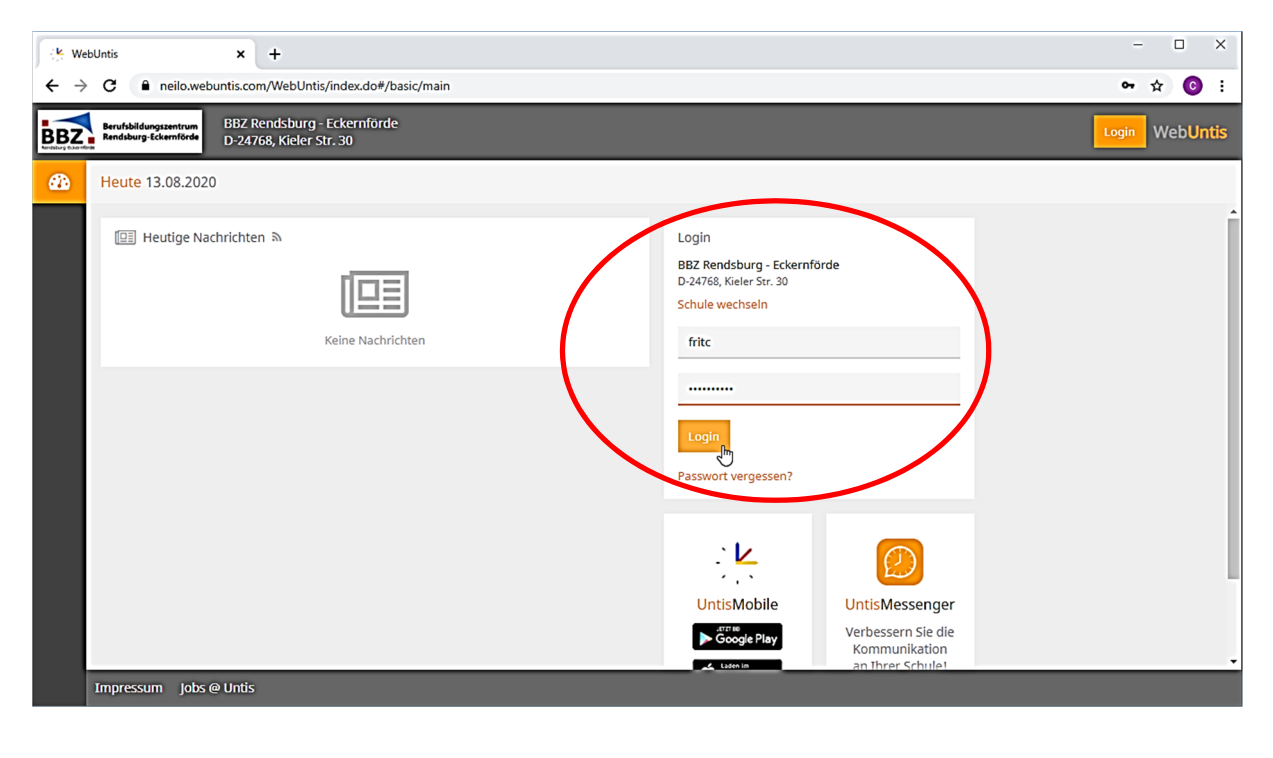

2. Wählen Sie auf der Startseite das eigene Profil ("Profilbuchstabe") aus:

| .¥ Webl    | Untis × +                   | 214       |                             |          | l         | 4                   |           |      |      |               |             |                                     |              | B 4         |
|------------|-----------------------------|-----------|-----------------------------|----------|-----------|---------------------|-----------|------|------|---------------|-------------|-------------------------------------|--------------|-------------|
|            |                             | iy        |                             |          |           |                     |           |      |      |               |             |                                     |              | A De        |
| 1/2        | WebUntis                    | Heute 13  | .08.202                     | 0        |           |                     |           |      |      |               |             |                                     |              | → 2020/20   |
|            | BBZ Rendsburg - Eckernförde |           |                             |          |           |                     |           |      |      |               |             |                                     |              | 4 August    |
|            |                             | Letzte Ar | meldun                      | g: Donne | erstag, 1 | 3.08.2020 2         | 0:56:57   |      |      |               |             |                                     |              | 27 28 29 30 |
|            | Heute                       | Nachric   | hten 🗖                      |          |           |                     |           |      |      |               |             |                                     |              | 3 4 5 6     |
|            | Maina Nachrichtan           |           |                             |          |           |                     |           |      |      |               |             |                                     |              | 17 18 19 20 |
|            | weine Nachrichten           | Keine Tag | esnachr                     | ichten   |           |                     |           |      |      |               |             |                                     |              | 24 25 26 27 |
| <u>+</u> + | Stundenplan                 | Mein nä   | chster l                    | Jnterrio | :ht       |                     |           |      |      |               |             |                                     |              | 2019 2020   |
| β⊐         | Unterricht                  | Auewahl   | Art St                      | d. Von   | Bie       | Klasse              | Lehrkraft | Fach | Raum |               | Klassenbuch | Lehretoff                           | Hausaufgaben |             |
| ÷          | Buchen                      |           | <sup>3</sup> / <sub>4</sub> | - 09:4   | 5 10:30   | BGT.18,<br>EGS.18   | FritC     | ET   | E309 | @<br>?        | ſD          | S Coronabelehrung +<br>Kennenlernen | ۵            |             |
|            |                             |           | <b>E</b> 4                  | 10:3     | 0 11:1    | 5 BGT.18,<br>EGS.18 | FritC     | ET   | E309 | ()<br>?       | dia         | 跱 Coronabelehrung +<br>Kennenlernen | ۵            |             |
|            | Klassenbuch                 |           | 🖾 👌                         | - 11:3   | 0 12:1    | 5 BGT.18,<br>EGS.18 | FritC     | ET   | E309 | ()<br>[]      | ۵D          | S Coronabelehrung +<br>Kennenlernen | ۵            |             |
| ප          | Dateiablage                 |           | <b>6</b>                    | 12:1     | 5 13:00   | BGT.18,<br>EGS.18   | FritC     | ET   | E309 | (i)<br>?      | dia.        | 😝 Coronabelehrung +<br>Kennenlernen | ۵            |             |
|            |                             |           | 7<br>8                      | 13:1     | 5 14:00   | BGT.18,<br>EGS.18   | FritC     | ET   | E309 | @<br>?        | ۵D          | S Coronabelehrung +<br>Kennenlernen | ۵            |             |
|            | =                           |           | 7<br>8                      | - 13:1   | 5 14:00   | 0 EGS.18            | FritC     | ET   | E309 | <u>6</u><br>? | dia         | 😫 Laborversuch<br>Wärmeschrank      | ۵            |             |
|            | The                         |           | ■ <sup>8</sup> <sub>9</sub> | - 14:0   | 0 14:4    | 5 BGT.18,<br>EGS.18 | FritC     | ET   | E309 | 6)<br>7       | ۵D          | Scoronabelehrung +<br>Kennenlernen  | 1            |             |
| Ŀ          | FritC                       |           |                             | 14:0     | 0 14:4    | 5 EGS.18            | FritC     | ET   | E309 | 6             | dia         | Laborversuch                        | đ            |             |

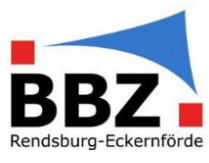

3. Klicken Sie unter "Freigaben" bei der Zwei-Faktor-Authentifizierung auf das Feld "Aktivieren":

| K Web                           | oUntis × +                              |                               | - 🗆 ×                                                                                                    |  |  |  |  |  |
|---------------------------------|-----------------------------------------|-------------------------------|----------------------------------------------------------------------------------------------------|--|--|--|--|--|
| $\leftrightarrow$ $\rightarrow$ | ← → C ● neilo.webuntis.com/profile      |                               |                                                                                                    |  |  |  |  |  |
|                                 | WebUntis<br>BBZ Rendsburg - Eckernförde | Allgerlein Freigaben ?        | → Do. 13.08.2020<br>2020/2021 ■<br>▲ August ▼ →<br>M D M D F S S                                                                                                    |  |  |  |  |  |
|                                 | Heute                                   | ICS Kalender                  | 27     28     29     30     31     1     2       3     4     5     6     7     8     9       10     11     12     13     14     15     16       17     18     19     20     21     22     23 |  |  |  |  |  |
| ∑<br>f∷                         | Meine Nachrichten<br>Stundenplan        | Zugriff über Intis Mobile     | 24     25     26     27     28     29     30       31     1     2     3     4     5     6       2019     2020     2021                                                                       |  |  |  |  |  |
| ß⊐                              | Unterricht                              | Zwei-Faktor-Authentifizierung |                                                                                                    |  |  |  |  |  |
| Ē                               | Buchen                                  | Q. Aktivieren                 |                                                                                                    |  |  |  |  |  |
|                                 | Klassenbuch                             | Zug en zur Dateiablage        |                                                                                                    |  |  |  |  |  |
| ු                               | Dateiablage                             | ( DAnzeigen                   |                                                                                                    |  |  |  |  |  |
|                                 | =                                       |                               |                                                                                                    |  |  |  |  |  |
| F                               | FritC                                   |                               |                                                                                                    |  |  |  |  |  |
| []}                             | Abmelden                                |                               |                                                                                                    |  |  |  |  |  |

4. Es öffnet sich ein neues Fenster, mit dem Sie in vier Schritten die "Zwei-Faktor-Authentifizierung" aktivieren.

Schritt 1: Wählen Sie im ersten Schritt "App Authenticatior (z.B. …)" und klicken Sie auf Weiter

| Mit der Zwei-Faktor-Authentifizierung können Sie Ihren Benutzerzugang zusätzlich schützen.                                                    |
|----------------------------------------------------------------------------------------------------|
| Eine Authenticator App am Smartphone oder ein Security-Token erzeugt einen Code, der beim Anmelden zusätzlich<br>zum Passwort abgefragt wird. |
| Bitte wählen Sie                                                                                                    |
| App Authenticator (z.B. FreeOTP oder Google Authenticator)                                                                                    |
| Seturity-Token (Hardware mit einem One-Time Password-(OTP-)Generator)                                                                         |
| Zurüc Weiter Abbrechen                                                                                                    |

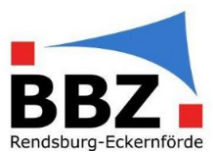

Schritt 2: Installieren Sie jetzt auf dem Gerät, das Sie für die "Zwei-Faktor-Authentifizierung" benutzen wollen (z.B. Smartphone), eines der angegebenen Authenticator-Apps.

HINWEIS: Für Android- und Apple-Geräte hat sich die App "Google Authenticator" bewährt.

Klicken Sie dann bei WebUntis auf "Weiter":

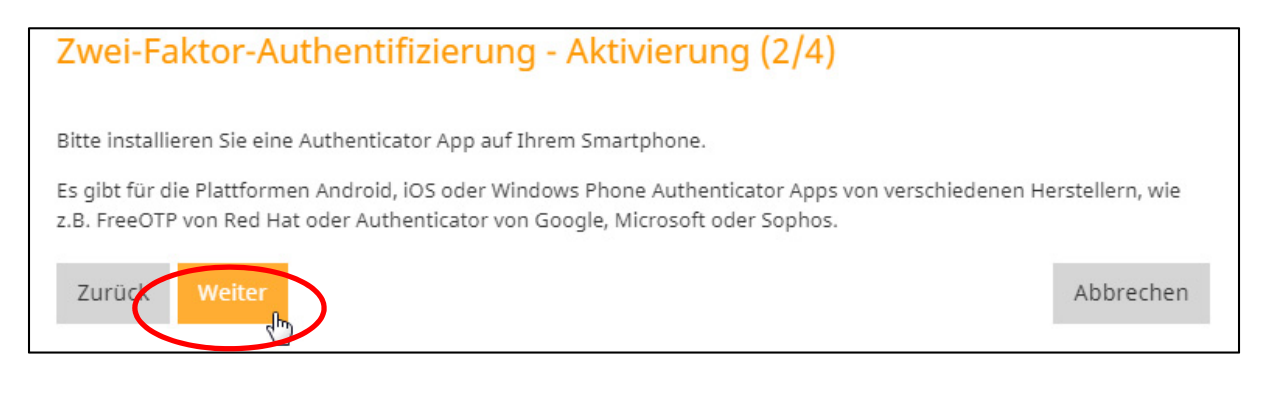

Schritt 3: Starten Sie jetzt auf Ihrem Gerät die installierte Authenticator-App (z.B. Google Authenticator) und fügen Sie ein neues "Konto" hinzu, indem Sie den 16-stelligen Schlüssel eingeben oder mit der Kamera den QR-Code einscannen.

HINWEIS: Notieren Sie sich den 16-stelligen Schlüssel und legen Sie diesen zu Ihren Unterlagen. So können Sie z.B. bei einem Gerätewechsel auf dem neuen Gerät das Zugangskonto für die Zwei-Faktor-Authentifizierung in WebUntis wieder herstellen.

| Zwei-Faktor-Authentifizierung - Aktivierung (3/4)                                                                                                    |                |
|----------------------------------------------------------------------------------------------------|----------------|
| Richten Sie die Zwei-Faktor-Authentifizierung auf Ihrem Smartphone ein, indem Sie entweder den QR-G<br>Seite scannen oder <u>den angezeigt</u> en Schlüssel in der App manuell eintragen.<br>Schlüssel AB OP (16-stelliger Schlüssel) | ode auf dieser |
|                                                                                                    |                |
|                                                                                                    |                |
| Zurück Weiter                                                                                                    | Abbrechen      |

Wurde das neue Konto in Ihrer Authenticator-App angelegt und zeigt jetzt eine 6-stellige Zahl, so klicken Sie in WebUntis auf "Weiter".

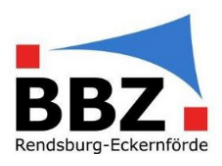

Schritt 4: Geben Sie die 6-stellige Zahl, die Ihnen in Ihrer Authenticator-App angezeigt wird, in dem nachfolgenden Feld ein und klicken Sie dann auf "Aktivieren":

HINWEIS: Die 6-stellige Zahl wird ca. jede Minute geändert. Sollte sich die Zahl kurz vor dem bestätigen geändert haben und Ihre Eingabe wurde für "falsch" befunden, so geben Sie einfach die neue Nummer erneut ein und versuchen Sie es noch einmal.

| Zwei-Faktor-/                                    | Authentifizieru                  | ng - Aktivierung             | (4/4)                                        |
|--------------------------------------------------|----------------------------------|------------------------------|----------------------------------------------|
| Bitte geben Sie den al<br>Sie dann auf [Aktivier | ktuellen Bestätigungscoc<br>en]. | de ein, den die Authenticato | or App auf Ihrem Smartphone anzeigt. Klicken |
| 566479                                           | ×                                |                              |                                              |
| Zurück Aktivie                                   | eren 🔓                           |                              | Abbrechen                                    |

#### 5. Die Zwei-Faktor-Authentifizierung ist jetzt akiv:

| 🔆 WebUntis x +                                                                  |                                         |                               |                                                                                                    |  |  |  |  |
|---------------------------------------------------------------------------------|-----------------------------------------|-------------------------------|----------------------------------------------------------------------------------------------------|--|--|--|--|
| $\leftrightarrow$ $\rightarrow$ C $\hat{\mathbf{n}}$ neilo.webuntis.com/profile |                                         |                               |                                                                                                    |  |  |  |  |
|                                                                                 | WebUntis<br>BBZ Rendsburg - Eckernförde | Allgemein Freigaben ?         | → Do. 13.08.2020<br>2020/2021<br>M D M D F S S                                                                                            |  |  |  |  |
|                                                                                 | Heute                                   | ICS Kalender                  | 27     28     29     30     31     1     2       3     4     5     6     7     8     9       10     11     12     13     14     15     16 |  |  |  |  |
|                                                                                 | Meine Nachrichten                       | Kalender publizieren          | 17     18     19     20     21     22     23       24     25     26     27     28     29     30                                           |  |  |  |  |
| ÷::                                                                             | Stundenplan                             | Anzeigen O Geräte abmelden    | 2019 2020 2021                                                                                                    |  |  |  |  |
| β⊐                                                                              | Unterricht                              | Zwei-Faktor-Authentifizierung |                                                                                                    |  |  |  |  |
| +                                                                               | Buchen                                  | Peaktivieren @Anzeigen        |                                                                                                    |  |  |  |  |
|                                                                                 | Klassenbuch                             | Zugang cor Strict Huge        |                                                                                                    |  |  |  |  |
| ලි                                                                              | Dateiablage                             | ( Anzeigen                    |                                                                                                    |  |  |  |  |
|                                                                                 |                                         |                               |                                                                                                    |  |  |  |  |
|                                                                                 | =                                       |                               |                                                                                                    |  |  |  |  |
| F                                                                               | FritC                                   |                               |                                                                                                    |  |  |  |  |
| []}                                                                             | Abmelden                                |                               |                                                                                                    |  |  |  |  |

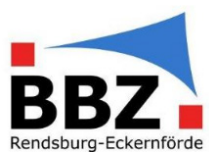

6. Ab jetzt müssen Sie, wenn Sie per Webseite auf WebUntis zugreifen wollen, die Zwei-Faktor-Authentifizierung beim Anmelden nutzen:

"Faktor 1": Loggen Sie sich in WebUntis mit Ihrem Benutzernamen und Passwort ein:

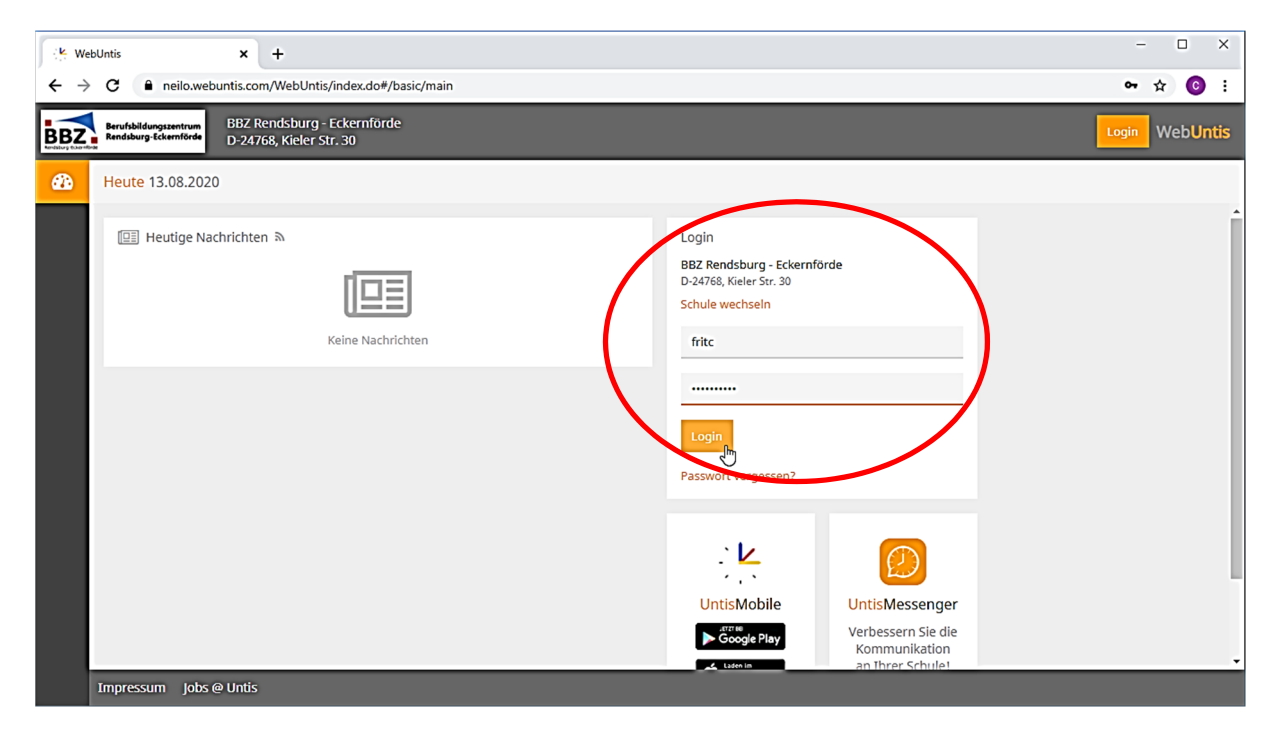

"Faktor 2": Geben Sie jetzt zusätzlich die aktuelle, 6-stellige Zahl aus Ihrer Authenticator-App ein:

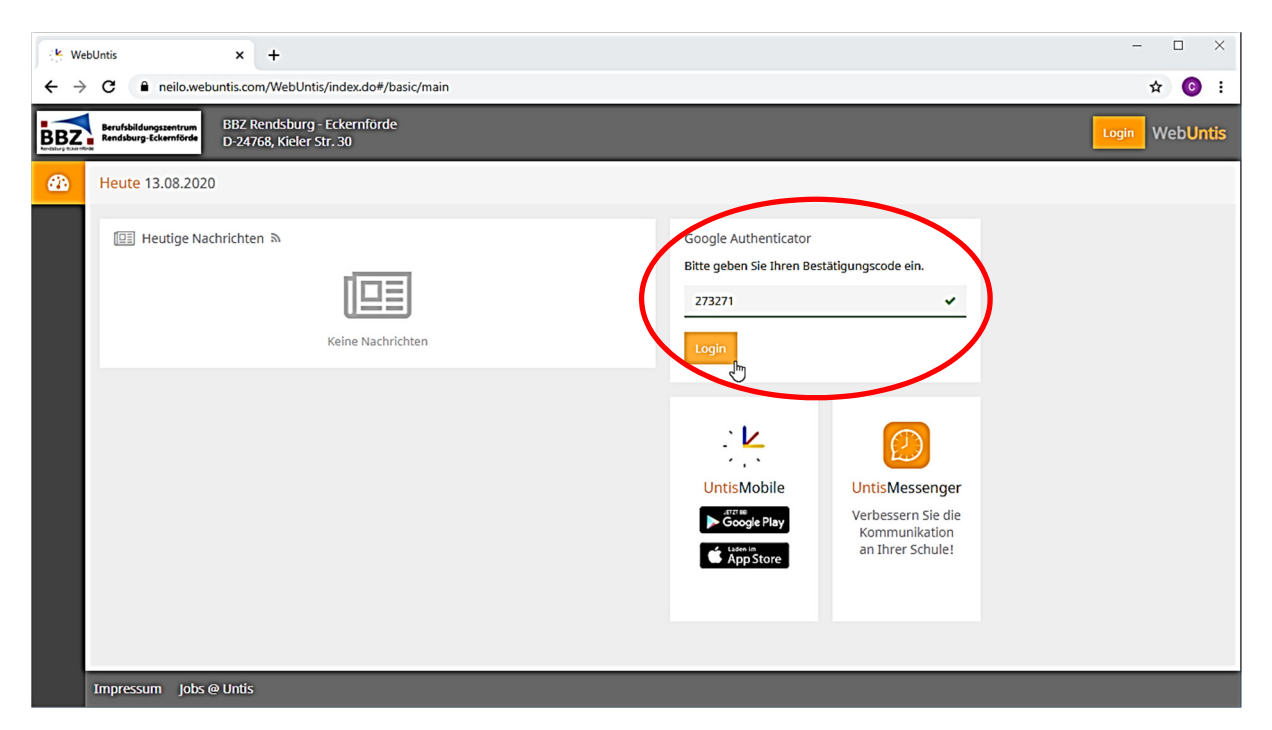

HINWEIS: Sollten Sie auf Ihrem Gerät (z.B. Smartphone) UntisMobile nutzen, so benötigen Sie auf Ihrem Sperrbildschirm eine "Displaysperre" mittels "PIN", "Muster", "Passwort" oder "Fingerabdruck" (o.Ä.). "Wischen" oder "keine Displaysperre" reichen für die Nutzung von UntisMobile nicht mehr aus.